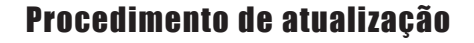

Neste capítulo explicaremos passo a passo todo o procedimento para que você de qualquer computador conectado à internet consiga atualizar os blocos de programas de seu aparelho.

#### Passo 1:

Conecte o Scanner ao computador usando o cabo PC que acompanha o aparelho. Este cabo deverá ser ligado na entrada de comunicação lateral do Scanner enquanto este estiver sendo alimentado com a fonte 12V que acompanha o aparelho.

O computador deve ter uma saída serial de 9 pinos disponível, ou seja, esta saída não pode estar sendo utilizada por nenhum outro dispositivo como, por exemplo, um mouse.

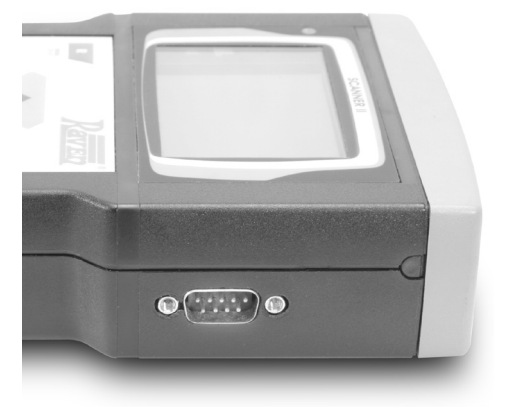

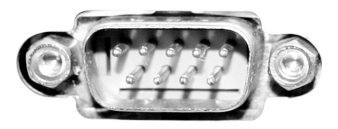

### Passo 2:

Com um computador conectado a internet deve-se entrar no site: www.ravenscanner.com.br

Deverá abrir uma página igual a esta:

### Passo 3:

Deve-se clicar no ícone **atualização** Deverá abrir uma página igual a esta:

Nesta tela aparecerá a data da última atualização juntamente com todos os veículos que fazem parte da atualização.

#### Passo 4:

Deve-se clicar no ícone "clique aqui para fazer o download da atualização"

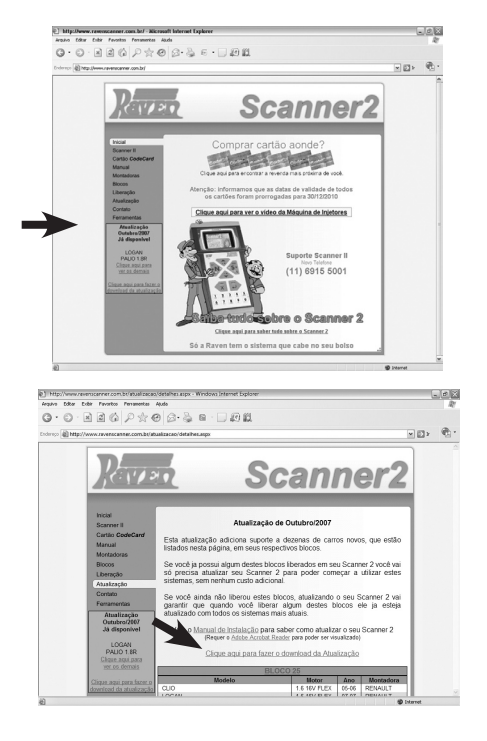

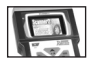

### Passo 5:

Deve-se digitar o Nº de série do Scanner no campo pedido e clicar em download Onde aparecerá uma tela como esta:

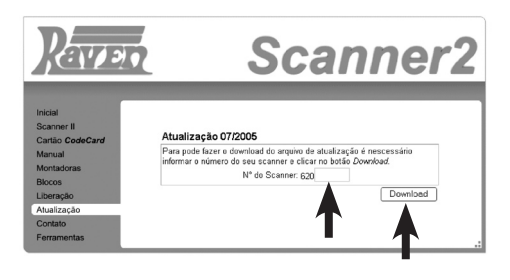

| Download de Arquivo - Aviso de Segurança 🛛 🔀 |                                                                                                    |  |  |  |  |  |  |
|----------------------------------------------|----------------------------------------------------------------------------------------------------|--|--|--|--|--|--|
| Deseja executar ou salvar este arquivo?      |                                                                                                    |  |  |  |  |  |  |
|                                              | Nome: Scanner II.exe<br>Tipo: Aplicativo, 3,83 MB<br>De: www.ravenscanner.com.br                                                                                                    |  |  |  |  |  |  |
|                                              | Executar Salvar Cancelar                                                                                                    |  |  |  |  |  |  |
|                                              | Embora arquivos provenientes da Internet possam ser úteis, este<br>tipo de arquivo pode danificar seu computador. Se você não confiar<br>em sua origem, não execute nem salve este software. Qual é o<br>risco? |  |  |  |  |  |  |

| 43% of download.as                                                 | spx conclu | ído   |       |    |        |  |  |
|--------------------------------------------------------------------|------------|-------|-------|----|--------|--|--|
|                                                                    | ð          |       |       |    |        |  |  |
| Salvando:                                                          |            |       |       |    |        |  |  |
| ScannerII.exe de www.ravenscanner.com.br                           |            |       |       |    |        |  |  |
|                                                                    |            |       |       |    |        |  |  |
| Tempo restante estimado 1 min 46 seg (1,64 MB de 3,83 MB copiados) |            |       |       |    |        |  |  |
| Fazer o download em: C:\Documents an\Scanner11.exe                 |            |       |       |    |        |  |  |
| Taxa de transierentia;                                             | 21,5 KD/56 |       |       |    |        |  |  |
| Fechar a caixa de diálogo quando o download for concluído          |            |       |       |    |        |  |  |
|                                                                    |            |       |       |    |        |  |  |
|                                                                    | Abrir      | Abrir | pasta | Ca | ncelar |  |  |

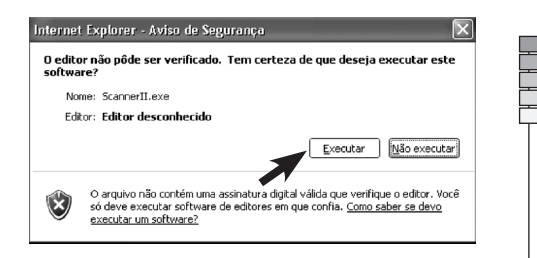

### Passo 6:

Na caixa de mensagem clique em "executar" Começará o download

Aguarde até o término do download Surgirá uma tela como esta:

## Passo 7:

Clique em "executar" Abrirá uma caixa de mensagem como na página seguinte:

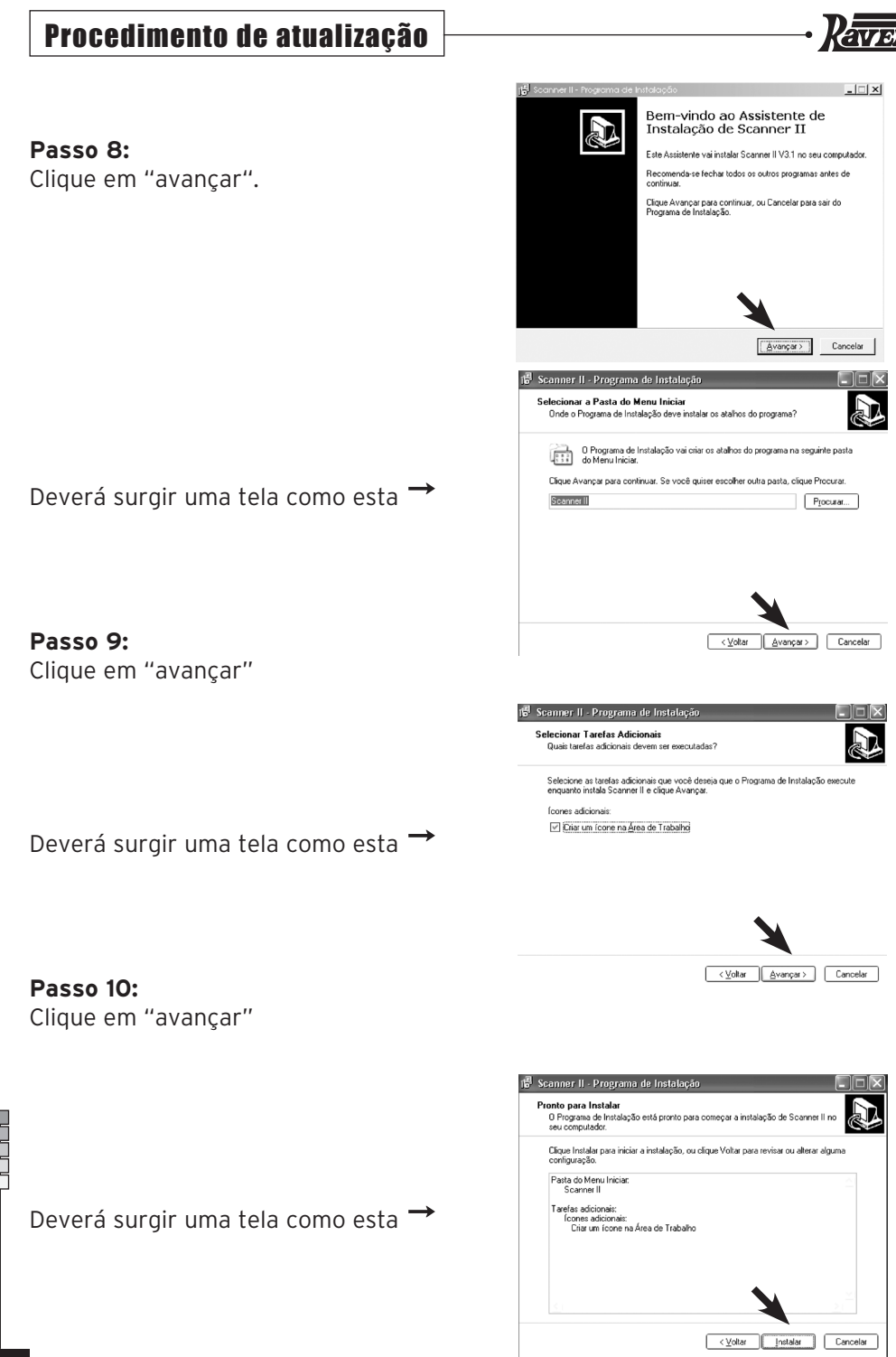

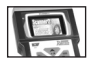

#### Passo 11:

Clique em instalar. O sistema instalará o programa automaticamente.

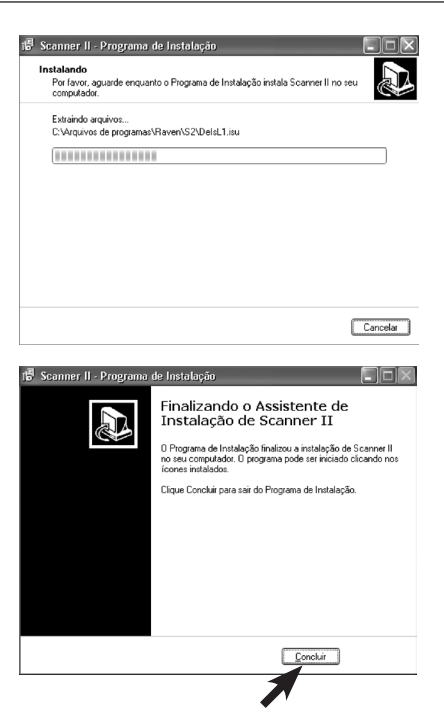

Aparecerá uma tela como esta →

### Passo 12:

Então, deve-se clicar em "concluir" Será criado na área de trabalho um ícone como este:

**Obs:** Agora, feche a internet e clique no ícone ao lado localizado, na área de trabalho para continuar o procedimento

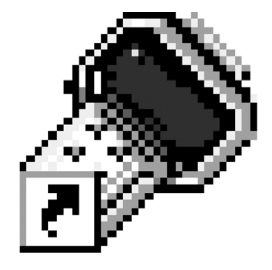

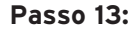

Clique no ícone "atualiza:" →

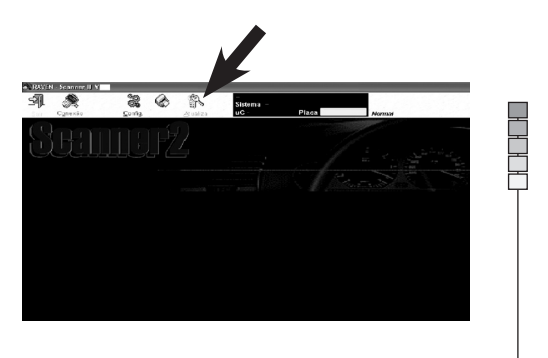

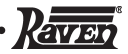

## Aparecerá esta tela 🔿

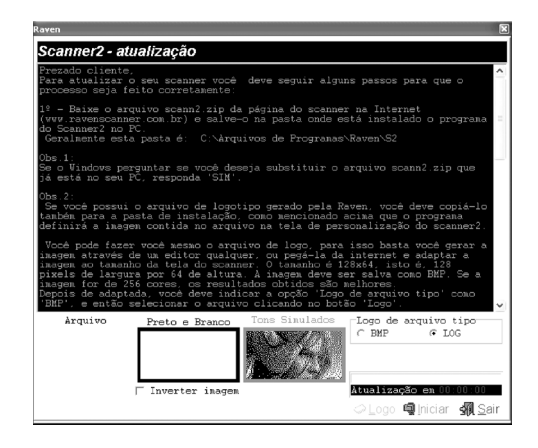

## Passo 15:

Agora no Scanner. Com o aparelho ligado devemos ir até o ícone chamado "Code Card". Para tanto, use as teclas direcionais.

 $\mathbf{H}$ 

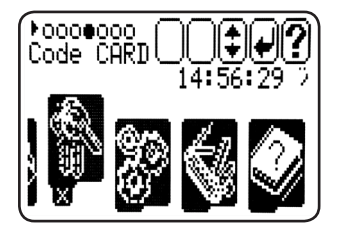

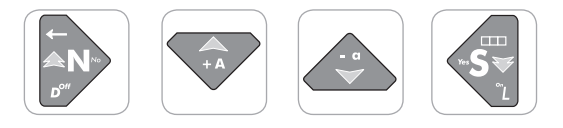

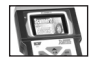

Passo 16:

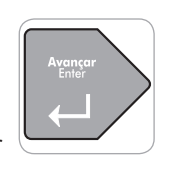

Pressione avançar

**Passo 17:** Surgirá esta tela

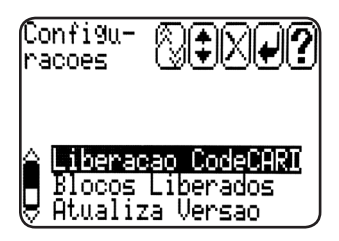

## Passo 18:

Pressione na seta direcional

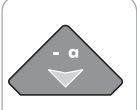

para baixo O ícone mudará para o ítem de baixo conforme a tela ao lado

Passo 19:

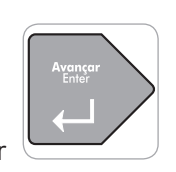

Pressione avançar

Aparecerá o campo para digitar a senha para liberar processo. Conforme a página seguinte.

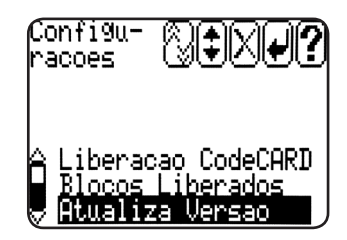

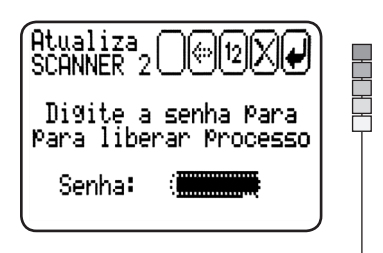

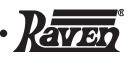

## Passo 20:

Pressione a senha **123450** Para digitar números utilize: Teclas numéricas

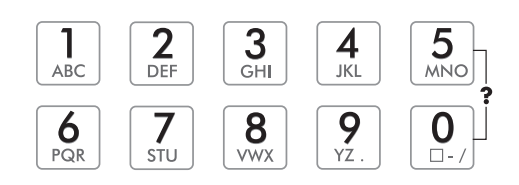

## Passo 21:

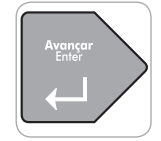

Pressione avançar

Na tela do Scanner II teremos a mensagem: "Conecte o SCN ao PC e tecle enter".

## Passo 22:

Pressione avançar assim que o Scanner estiver conectado ao PC. Aparecerá na tela do Scanner a mensagem "Aguardando PC".

### Passo 23:

Neste momento, no computador; Clique em **Iniciar** 

Aparecerá no Scanner a palavra "recebendo" e valor em porcentagem que indica o quanto da atualização já foi concluída.

E no computador surgirá uma barra de tempo que indica a inicialização do processo de atualização

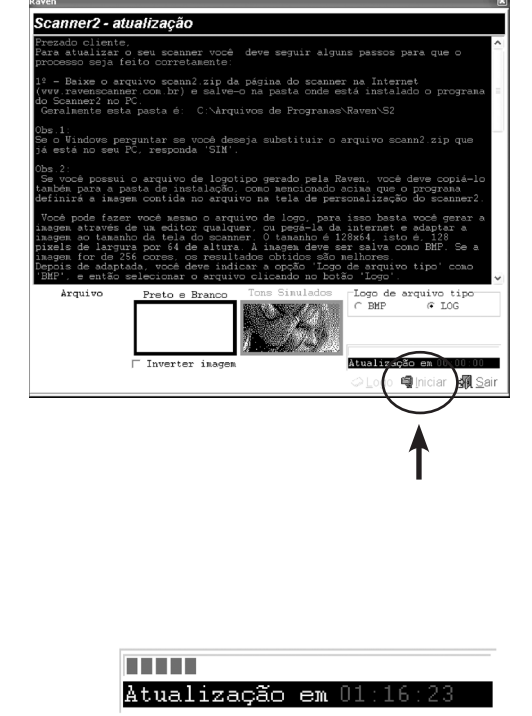

🖏 Sair

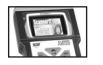

Aguarde o processo ser finalizado com esta mensagem no Display do Scanner: "Seu Scanner foi atualizado"

## Passo 24:

Desligue todo o sistema